# КОЛИБРИ-мини

Руководство по эксплуатации

USB-реле

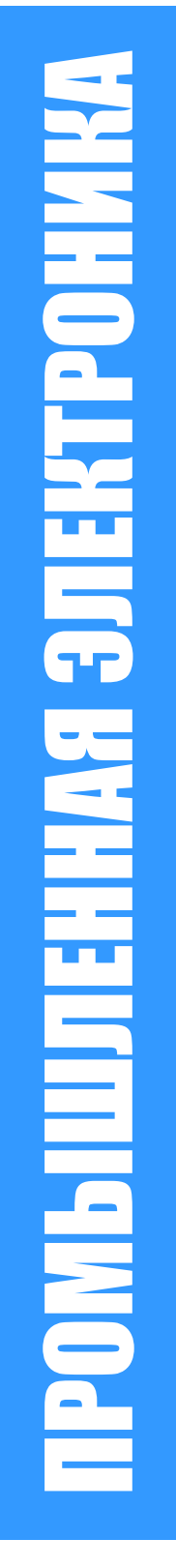

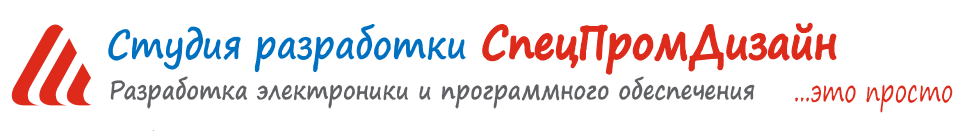

Web: www.spd.net.ru, E-mail: info@spd.net.ru

# СОДЕРЖАНИЕ

| 3  |
|----|
| 3  |
| 3  |
| 3  |
| 4  |
| 6  |
| 7  |
| 8  |
| 9  |
| 12 |
| 15 |
| 16 |
| 17 |
| 21 |
|    |

## ОПИСАНИЕ

USB-реле предназначено для управления внешними электрическими цепями и нагрузками с персонального компьютера через USB-порт. Устройство содержит два электромагнитных реле, позволяющих коммутировать нагрузку 250 В, 7 А.

USB-реле также может выполнять функцию сторожевого таймера (Watchdog timer –WDT) для персонального компьютера. Поддерживаются операционные системы Windows и Linux.

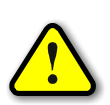

ВНИМАНИЕ! Стандартный интерфейс USB обладает низкой помехозащищённостью, поэтому не следует использовать USB-реле в производственных, охранных и других ответственных системах управления объектами!

# ПРИМЕНЕНИЯ

- Игровые терминалы
- Терминалы самообслуживания
- Системы «Умный дом»

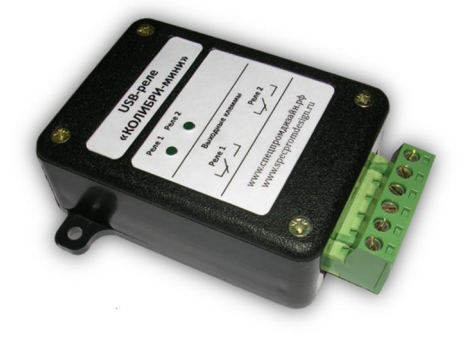

# особенности

- Интерфейс USB
- Малые габариты
- Простой протокол передачи данных
- Функция сторожевого таймера
- Возможность крепления на DIN-рейку

# ХАРАКТЕРИСТИКИ

| Напряжение питания               | 5 B ± 10%              |
|----------------------------------|------------------------|
| Максимальный потребляемый ток    | 200 мА                 |
| Количество электромагнитных реле | 2                      |
| Параметры реле                   |                        |
| Габаритные размеры               | 50 × 70 × 27 мм        |
| Температурный диапазон работы    | от -40°С до +85°С      |
| Скорость обмена данными          | 115200 бит/сек         |
| Степень защиты                   | IP30                   |
| Относительная влажность воздуха  | не более 90% при +35°С |

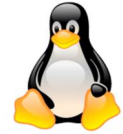

# УСТРОЙСТВО И ПРИНЦИП РАБОТЫ

USB-реле выпускается в двух модификациях корпуса – с крепёжными фланцами и с креплением на DIN-рейку:

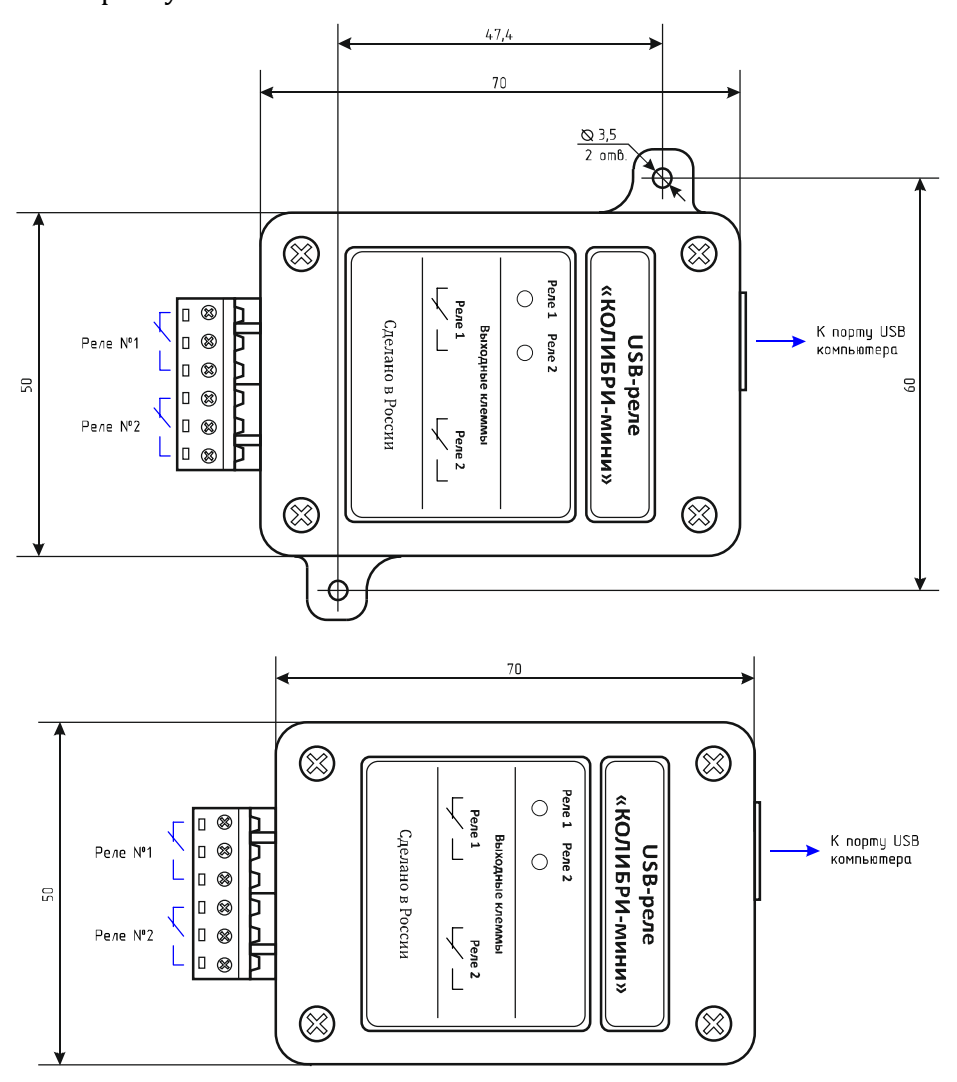

Подключение внешних цепей осуществляется при помощи разъёмного клеммника, входящего в комплект изделия.

На лицевой панели USB-реле имеются два светодиода, которые индицируют включение соответствующего реле.

Устройство подключается к порту USB персонального компьютера посредством кабеля USB А-В. Питается устройство непосредственно от USB-порта.

После первого подключения к компьютеру операционная система запросит специализированный драйвер. Необходимо указать путь к папке с драйверами и далее следовать указаниям операционной системы.

После этого в операционной системе появится виртуальный СОМ-порт, номер которого можно уточнить в «Диспетчере устройств».

Пример включения USB-реле для управления освещением показан на рисунке ниже. Лампы освещения подключаются к нормально разомкнутым контактам реле №1:

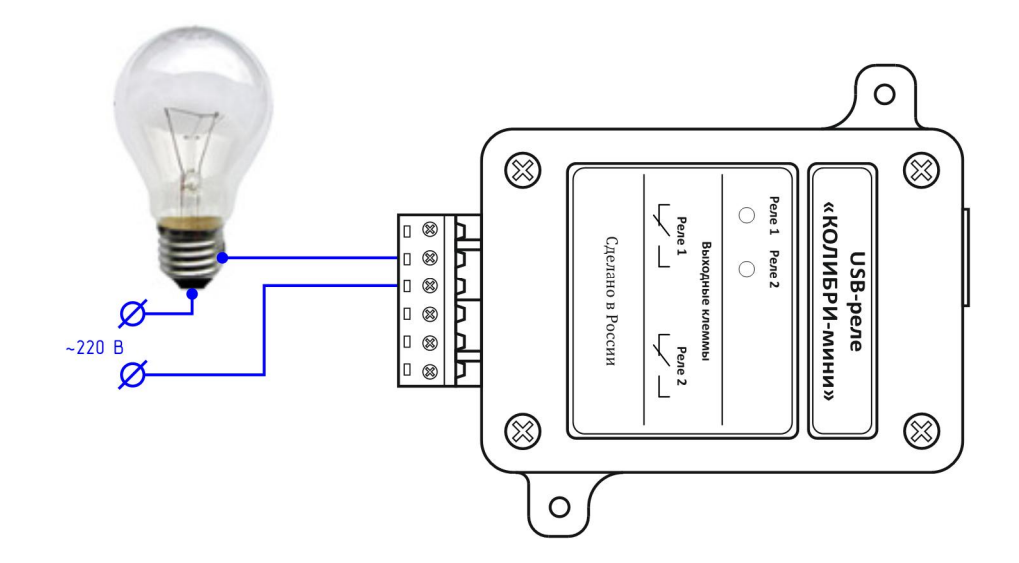

При получении команды от компьютера на включение реле, контакты замыкаются и через нагрузку начинает течь ток:

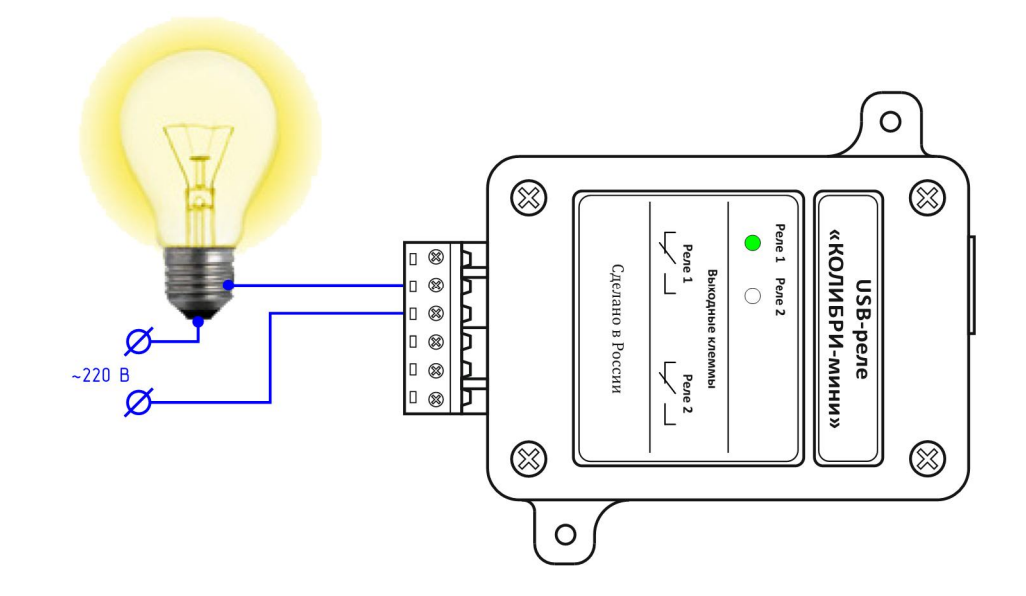

При этом на лицевой панели загорится соответствующий светодиод, который индицирует включённое состояние реле.

# КОММУТАЦИЯ ИНДУКТИВНЫХ НАГРУЗОК

При коммутации индуктивных нагрузок (двигатели, электромагнитные клапаны и т.п.) в момент размыкания контактов реле может образовываться электрическая дуга, приводящая к возникновению сильных электромагнитных помех, способных привести к нестабильности работы устройства. Для подавления этих помех можно использовать внешние искрогасящие RCцепочки, подключаемые параллельно нагрузке:

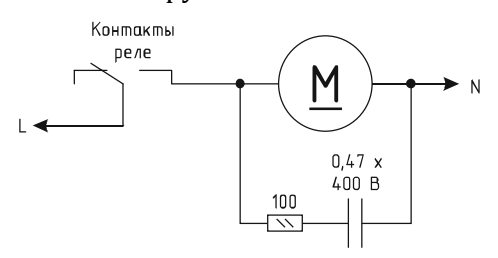

В случаях, когда затруднительно подключить такую цепь к обоим контактам нагрузки, можно подсоединить её параллельно самим контактам реле:

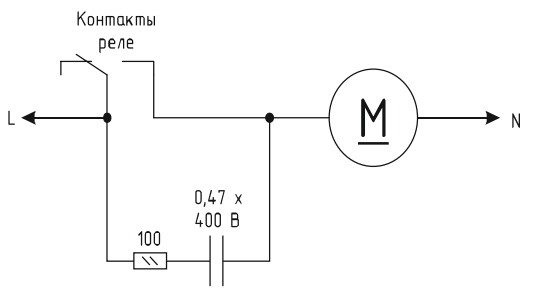

Иногда при малых мощностях нагрузки достаточным будет использование только одного конденсатора:

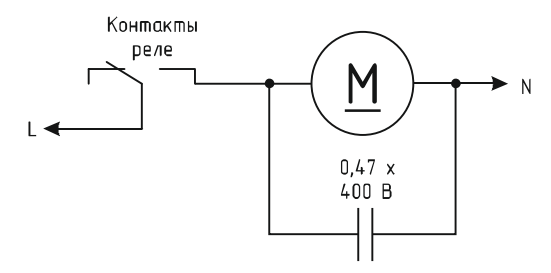

В случае если нагрузка будет питаться постоянным током, вместо RC-цепочки можно использовать просто диод для гашения ЭДС самоиндукции:

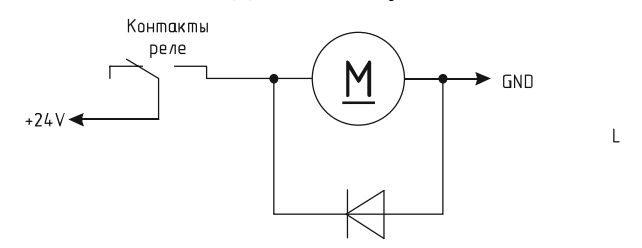

Во всех приведённых выше схема резистор должен иметь мощность не менее 0,25 Вт. Конденсатор желательно использовать металлоплёночный с рабочим напряжением не менее 400 В, например из серии К73-17. Диод подойдёт любой импульсный соответствующей мощности.

## СТОРОЖЕВОЙ ТАЙМЕР

Встроенное ПО USB-реле поддерживает режим сторожевого таймера, который можно использовать, например, для контроля за персональным компьютером или каким-либо исполнительным устройством.

Сторожевой таймер может работать в двух режимах: «Сброс компьютера» и «Отключение нагрузки».

В режиме «Сброс компьютера» вначале задаётся период сторожевого таймера в секундах. При этом устройство начинает отсчёт времени. Компьютер должен периодически сбрасывать внутренний счётчик сторожевого таймера специальной командой. Если же он не сделает этого в течение заданного периода (например, в случае сбоя или «зависания»), то устройство включит на 2 сек одно из реле, которое следует подключить к кнопке «RESET» персонального компьютера, что приведёт к его аппаратной перезагрузке. Сторожевой таймер при этом автоматически выключится.

В режиме «Отключение нагрузки» после инициализации сторожевого таймера происходит включение заданного реле. При этом устройство, как и в первом случае, начинает отсчёт времени. Если будет превышен интервал сброса внутреннего счётчика сторожевого таймера, то устройство автоматически выключит это реле, обесточив внешнюю нагрузку. Данный режим может использовать, например, для обесточивания станка с ЧПУ в случае, когда происходит сбой управляющего им компьютера.

Во время отсчёта времени в обоих режимах светодиод, соответствующий выбранному реле, будет кратковременно вспыхивать с частотой 1 Гц.

#### ПРОТОКОЛ ОБМЕНА

Обмен данными с USB-реле осуществляется по протоколу STEP (Simple TExt Protocol), который предназначен для обмена данными по каналу, обеспечивающему целостность передаваемых данных. Таким каналом как раз и является USB.

Протокол STEP является очень простым и наглядным за счёт того, что не использует сложного кодирования данных и расчёта контрольных сумм. Данные передаются в 16-ричном текстовом виде (по два символа на один логический байт). При этом 16-битные значения передаются старшим байтом вперёд. Символьные и строковые данные передаются в кодировке Windows-1251.

Формат пакета данных приведён ниже:

#### : <cmd> <data0> <data1> ... <dataN> ;

Пакет всегда должен начинаться с двоеточия и заканчиваться точкой с запятой. Между этими двумя символами допустимы только 16-ричные цифры (0...9 и А...F). После двоеточия идёт код команды, а после него данные. Количество данных не передаётся и вычисляется приёмной стороной автоматически. Пример пакета показан ниже (пробелы между символами вставлены для удобства восприятия и в реальной команде должны быть исключены):

#### :01 01 00 3A 05;

Здесь код команды – 01 и четыре байта данных – 01, 00, 3А, 05.

#### ОПИСАНИЕ КОМАНД

Встроенное ПО устройства поддерживает пять команд. При успешном выполнении принятой команды выдаётся ответ с кодом команды 0x33, при ошибке – с кодом 0x22. Ниже приведено подробное описание всех команд. 16-битные данные будут помечаются подстрочным индексом «<sub>16</sub>». Символьные и строковые данные передаются в кодировке Windows-1251.

------

*cmSetRelays* – включение/отключение электромагнитных реле.

<u>Описание</u>: задаёт индивидуальное состояние каждого электромагнитного реле. Включённому состоянию соответствует значение больше 0x00, выключенному – 0x00.

<u>Код команды</u>: 0x01

<u>Данные</u>: <relay1>, <relay2>, 0x00, 0x00

<u>Ответ</u>:

<u>Команда</u>: 0x33

<u>Данные</u>: <relay1>, <relay2>, 0x00, 0x00 – изменённые состояния электромагнитных

реле

-----

*cmSetRelay* – изменение состояния конкретного электромагнитного реле.

<u>Описание</u>: включает/отключает электромагнитное реле с заданным номером. Номер должен быть 1 или 2. Включённому состоянию соответствует значение больше 0x00, выключенному – 0x00.

<u>Код команды</u>: 0x31

<u>Данные</u>: <num\_relay>, <state>

<u>Ответ</u>:

реле

<u>Команда</u>: 0x33

*Данные*: <relay1>, <relay2>, 0x00, 0x00 – изменённые состояния электромагнитных

*cmSetRelayWithDelay* – кратковременное переключение электромагнитного реле.

\_\_\_\_\_

<u>Описание</u>: включает электромагнитное реле с заданным номером на определённое время, по истечению которого реле будет автоматически выключено. Номер реле должен быть 1 или 2, величина времени включения задаётся в миллисекундах в пределах от 1 до 65535.

<u>Код команды</u>: 0x32

<u>Данные</u>: <num\_relay>, <time>

<u>Ответ</u>:

<u>Команда</u>: 0x33

<u>Данные</u>: <relay1>, <relay2>, 0x00, 0x00 – изменённые состояния электромагнитных

9

реле

*cmGetInfo* – получение информации об устройстве.

<u>Описание</u>: считывает информацию о названии устройства, количестве установленных электромагнитных реле, количестве входов для подключения внешних датчиков, а также параметрах сторожевого таймера.

Код команды: 0x03

<u>Данные</u>: нет

<u>Ответ</u>:

<u>Команда</u>: 0x33

<u>Данные</u>:

0х02 – количество реле

0х00 – входов для подключения внешних датчиков нет

<info\_len> – длина строки с названием устройства

<str<sub>0</sub>>...<str<sub>info\_len</sub>> – текстовая строка с названием устройства

0x05 – номер блока с параметрами сторожевого таймера

0х05 – размер блока

<timeoutWDT<sub>16</sub>> – период сторожевого таймера

<cntWDT<sub>16</sub>> – текущее значение сторожевого таймера

<relayWDT> - номер реле, которым управляет сторожевой таймер

\_\_\_\_\_

*cmGetRelays* – получение текущего состояния электромагнитных реле.

<u>Описание</u>: считывает состояние электромагнитных реле. Включённому реле соответствует значение 0x01, выключенному – 0x00.

<u>Код команды</u>: 0х04

<u>Данные</u>: нет

<u>Ответ</u>:

<u>Команда</u>: 0x33

<u>Данные</u>: <relay1>, <relay2>, 0x00, 0x00 – состояние соответствующего реле

------

*стSetWDT1* – запуск сторожевого таймера в режиме «Сброс компьютера».

Описание: задаёт период сторожевого таймера и включает его в режим «Сброс компью-

тера». При значении периода больше нуля таймер запускается, при нулевом значении – останавливается.

<u>Код команды</u>: 0x5A

<u>Данные</u>:

<timeoutWDT<sub>16</sub>> – период сторожевого таймера в секундах

<relayWDT> – номер реле, которым будет управлять сторожевой таймер

<u>Ответ</u>:

<u>Команда</u>: 0x33 <u>Данные</u>: нет

\_\_\_\_\_

### *ствеестира* – сброс сторожевого таймера.

<u>Описание</u>: сбрасывает внутренний счётчик сторожевого таймера в ноль. Отсчёт времени будет продолжаться.

<u>Код команды</u>: 0x5B <u>Данные</u>: нет <u>Ответ</u>: <u>Команда</u>: 0x33 <u>Данные</u>: нет

*cmSetWDT2* – запуск сторожевого таймера в режиме «Отключение нагрузки».

<u>Описание</u>: задаёт период сторожевого таймера и включает его в режим «Отключение нагрузки». При значении периода больше нуля таймер запускается, при нулевом значении – останавливается.

<u>Код команды</u>: 0x5С

<u>Данные</u>:

<timeoutWDT<sub>16</sub>> – период сторожевого таймера в секундах

<relayWDT> – номер реле, которым будет управлять сторожевой таймер

<u>Ответ</u>:

<u>Команда</u>: 0x33

<u>Данные</u>: нет

#### УПРАВЛЕНИЕ USB-РЕЛЕ

После первого подключения USB-реле к персональному компьютеру операционная система запросит специализированный драйвер. Необходимо указать путь к папке с драйверами и далее следовать указаниям операционной системы. После успешной установки драйвера в системе появится виртуальный СОМ-порт, через который и будет вестись обмен с устройством.

Для управления USB-реле можно использовать программу USB-Relay, внешний вид которой показан на рисунке ниже:

| Настройки<br>СОМ-порт: СОМ4 | •            | 🔲 Сворачивать при                 | запуске                          |
|-----------------------------|--------------|-----------------------------------|----------------------------------|
| USB-реле КОЛИБРИ            | I-мини v.2.0 |                                   |                                  |
| Сторожевой таймер (WI       | ) (TC        |                                   |                                  |
| Период (сек):               | 0            | Автоматически уп<br>Период (сек): | равлять WDT<br>Управляющее реле: |
| Тек. значение (сек)         | 0            | 0                                 | Pene N±1 🔹                       |
| Управляющее реле:           | 0            | Режим работы<br>Оброс компьюте    | pa                               |
| Установить                  | Сбросить     | 🔘 Отключение нагр                 | рузки                            |
| Входы                       | Реле         |                                   |                                  |
|                             | 0 0          |                                   |                                  |
|                             | 1 2          |                                   |                                  |
|                             | Реле:        |                                   |                                  |

После запуска необходимо выбрать СОМ-порт, соответствующий USB-реле. Если порт был выбран верно и устройство исправно, программа будет отображать текстовое название устройства.

Управление электромагнитными реле может осуществляться двумя способами. Можно просто нажать соответствующую кнопку ( 1 2 ), при этом первое нажатие включит реле, второе – выключит. Включённому состоянию соответствует красный цвет индикатора, расположенного над кнопкой:

| Настройки<br>СОМ-порт: СОМ4 | •            | 🔲 Сворачивать при с            | запуске                          |
|-----------------------------|--------------|--------------------------------|----------------------------------|
| USB-реле КОЛИБРИ            | I-мини v.2.0 |                                |                                  |
| Сторожевой таймер (WI       | ) (TC        |                                |                                  |
| Период (сек):               | 0            | Период (сек):                  | оавлять WDT<br>Управляющее реле: |
| Тек. значение (сек)         | 2            | 0                              | Реле №1 💌                        |
| Управляющее реле:           | 2            | Режим работы<br>Сброс компьюте | pa                               |
| Установить                  | Сбросить     | 🔘 Отключение нагр              | узки                             |
| Входы                       | Реле         |                                |                                  |
|                             | 0 🥝          |                                |                                  |
|                             | 1 2          |                                |                                  |
|                             | Реле:        |                                |                                  |

При втором способе управления необходимо отметить нужное реле в списке «Реле», а

затем выбрать требуемую команду в выпадающем меню кнопки «Выключить все» (нажать кнопку со стрелкой 🖭 ):

| USB-реле КОЛИБРИ-мини v.2<br>Сторожевой таймер (WDT)<br>Период (сек): | 2.0                                                                                     |
|-----------------------------------------------------------------------|-----------------------------------------------------------------------------------------|
| Сторожевой таймер (WDT)<br>Период (сек):                              | Автоматически управлять WDT<br>Период (сек): Управляющее реле                           |
| Период (сек):                                                         | <ul> <li>Автоматически управлять WDT</li> <li>Период (сек): Управляющее реле</li> </ul> |
| Тек, значение (сек):                                                  |                                                                                         |
| (and)                                                                 | 0 € Реле №1 -                                                                           |
| Управляющее реле:                                                     | Режим работы<br>© Сброс компьютера                                                      |
| Установить                                                            | о Отключение нагрузки                                                                   |
| Входы Реле                                                            |                                                                                         |
| 1                                                                     | <b>2</b>                                                                                |
| Реле:                                                                 | • Выключить все •                                                                       |
|                                                                       | Переключить                                                                             |
|                                                                       | Включить                                                                                |

Следует отметить, что в списке «Реле» можно выбрать пункт «<все>», в этом случае действие соответствующей команды будет распространяться одновременно на все реле.

Ниже приведено описание команд для управления реле:

«Переключить» – выполняет «перезапуск» реле – состояние выбранного реле изменится на противоположное на время 1,5 сек, после чего реле вернётся в прежнее состояние. В течение времени выполнения данной команды выбранное из списка реле будет недоступно для ручного управления.

«Включить» – включает выбранное реле.

«Инвертировать» – изменяет состояние выбранного реле на противоположное.

«Выключить» – выключает выбранное реле.

При нажатии на саму кнопку «Выключить все» будет произведено выключение всех реле независимо от того, какой пункт выбран в списке «Реле».

В поле «Входы» программы USB-Relay отображаются прочерки, так как данная версия USB-реле не имеет входов для подключения внешних датчиков.

Элементы поля «Сторожевой таймер (WDT)» позволяют осуществлять ручное управление сторожевым таймером.

При нажатии кнопки «Установить...» откроется следующее диалоговое окно:

| Период (сек):                                   | Управляющее реле:           |
|-------------------------------------------------|-----------------------------|
| 2                                               | Реле №1 🔻                   |
| <ul> <li>Сброс ком</li> <li>Отключен</li> </ul> | ы<br>пьютера<br>ие нагрузки |

Здесь задаётся период сторожевого таймера и выбирается реле, которым он будет управлять. Также выбираете режим работы сторожевого таймера.

После нажатия кнопки «ОК» таймер будет запущен и в главном окне программы в строке «Тек. значение (сек)» будет отображаться текущее значение внутреннего счётчика. Кнопка, соответствующая управляющему реле, будет недоступна на время работа сторожевого таймера:

| 🖶 USB-Relay v. 3.0          |                    |                                      | X                                |
|-----------------------------|--------------------|--------------------------------------|----------------------------------|
| Настройки<br>СОМ-порт: СОМ4 | •                  | 🥅 Сворачивать при з                  | апуске                           |
| USB-реле КОЛИБР             | РИ-мини у.2.0      |                                      |                                  |
| Сторожевой таймер (\        | VDT)               |                                      |                                  |
| Период (сек):               | 2                  | 🔲 Автоматически упр<br>Период (сек): | равлять WDT<br>Управляющее реле: |
| Тек. значение (се           | s):                | 0                                    | Реле №1 🔹                        |
| Управляющее рел             | e:                 | Режим работы<br>Оброс компьютер      | Da                               |
| Установить                  | Сбросить           | 🔘 Отключение нагр                    | узки                             |
| Входы                       | Реле               |                                      |                                  |
|                             | 12                 |                                      |                                  |
|                             | Реле:<br><все> • В | выключить все                        |                                  |

В зависимости от выбранного режима работы сторожевого таймера будет по-разному выполняться управление выбранным реле.

При выборе режима «Сброс компьютера» после запуска таймера выбранное реле будет выключено. Как только значение внутреннего счётчика устройства достигнет значения периода («Период (сек)») это реле будет включено на время 2 сек. После этого сторожевой таймер автоматически выключится.

При выборе режима «Отключение нагрузки» после запуска таймера выбранное реле будет включено, а при достижении внутренним счётчиком значения периода («Период (сек)») оно выключится. Сторожевой таймер при этом также автоматически выключится.

Если в процессе отсчёта периодически нажимать кнопку «Сбросить», то будет осуществляться сброс внутреннего счётчика и изменения состояния реле не произойдёт.

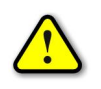

Во время работы сторожевого таймера закрыть программу невозможно! Вначале нужно остановить таймер путём задания нулевого периода.

### РЕЖИМ АВТОМАТИЧЕСКОГО СТОРОЖЕВОГО ТАЙМЕРА

Программа USB-Relay позволяет реализовать функцию защиты компьютера от зависания с использованием функции сторожевого таймера, аппаратно реализованного в USB-реле.

Для настройки этого режима необходимо выполнить следующие действия.

1. Снять отметку пункта «Автоматически управлять WDT». При этом станут доступны поля «Период (сек)», «Управляющее реле» и «Режим работы».

2. В поле «Период (сек)» следует задать интервал времени, отсчитываемый сторожевым таймером, в течение которого необходимо хотя бы раз выполнить его сброс.

3. В поле «Управляющее реле» выбирается реле, которым будет управлять сторожевой таймер.

4. Выбрать режим работы «Сброс компьютера».

5. Отметить пункт «Автоматически управлять WDT».

6. Перезапустить программу.

После этого автоматически запустится отсчёт времени сторожевого таймера, и также будет выполняться его сброс с заданным периодом.

В случае зависания компьютера сброса не произойдёт, сторожевой таймер переполнится и при помощи заданного реле осуществит перезапуск компьютера.

При использовании данной функции программы рекомендуется отметить пункт «Сворачивать при запуске». В этом случае программа будет запускаться в свёрнутом виде. Значок программы будет отображаться в панели иконок, рядом с часами. Открытие окна программы можно осуществить двойным щелчком мыши на этом значке:

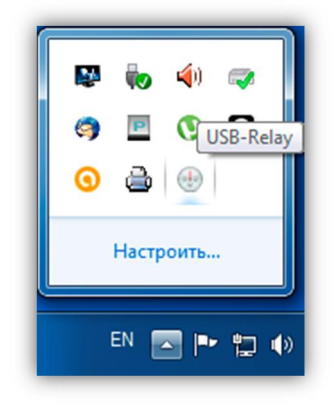

## ПРОГРАММА «Test USB-Relay CS»

Программа Test USB-Relay CS демонстрирует реализацию протокола управления USBреле по интерфейсу USB. Программа написана на языке C# в среде Visual Studio 2010, представлена в исходных кодах и не имеет никаких ограничений по модификации и распространению.

Внешний вид главного окна программы представлен ниже:

| COM-nopT<br>COM16            |                   |
|------------------------------|-------------------|
| Информация об устройстве<br> |                   |
| Реле                         | Входы             |
|                              | 1 2 3 4           |
| C                            | читать Установить |

Для начала работы с USB-реле необходимо выбрать СОМ-порт, к которому оно подключено. После этого следует нажать кнопку «Считать». Если порт был выбран верно и устройство исправно, программа выведет следующую информацию:

| 🖳 Test USB-Relay CS      |                    |
|--------------------------|--------------------|
| СОМ-порт                 |                    |
| COM16 -                  |                    |
| Информация об устройстве |                    |
| USB-реле КОЛИБРИ 8       | x4 v. 1.0          |
| Кол-во реле: 8           |                    |
| Кол-во входов. 4         |                    |
| Реле                     | Входы              |
| 1 2 3 4                  | 1 2 3 4            |
| ✓ 5 6 7 8                |                    |
|                          |                    |
|                          | Считать Установить |
|                          |                    |

В поле «Реле» отмечены те номера электромагнитных реле, которые в данных момент включены. В поле «Входы» отмечены сработавшие в данный момент датчики.

Для изменения состояния нужных реле нужно вручную отметить их, а затем нажать кнопку «Установить». В результате выбранные реле будут включены.

## ОБНОВЛЕНИЕ ВСТРОЕННОГО ПРОГРАММНОГО ОБЕСПЕЧЕНИЯ

Для загрузки нового программного обеспечения в USB-реле используется программа WakeControl.

WakeControl X База данных Настройки ? Устройства FLASH Ext Mem Команды Устройство N Адрес + 📝 8 **₽** 📮 Выбрать Дата/время 🔇 Синхронизировать с ПК - - -🛧 Сброс Работа Загрузчик СОМЗ 17:36:55 Версия: 4.12

Внешний вид главного окна программы показан ниже:

На вкладке «Устройства» отображается список зарегистрированных USB-реле и их адреса. При помощи соответствующих кнопок можно добавлять, изменять и удалять устройства.

Каждое USB-реле имеет собственный адрес, который можно сменить через программу WakeControl. По умолчанию адрес всех USB-реле 0x7FFF (32767).

Новое устройство необходимо зарегистрировать. Для этого следует нажать кнопку «Добавить» и в появившемся окне задать название устройства и его адрес:

| Редактирование    |      | ×        |
|-------------------|------|----------|
| Название устройст | Ba:  |          |
| USB-реле          |      |          |
| Адрес:            |      |          |
| 32767             | 🗸 ОК | 样 Отмена |

Чтобы установить связь необходимо выбрать нужное устройство из списка и нажать кнопку «Выбрать». При успешном установлении связи в строке статуса программы появится название устройства (USB-реле «КОЛИБРИ-мини») и версия его встроенного ПО:

| ройст | гва (F | LASH | Ext Me | m Ko | маңды |    |    |    |    |    |    |    |    |    |    |    |   |                         |
|-------|--------|------|--------|------|-------|----|----|----|----|----|----|----|----|----|----|----|---|-------------------------|
|       | 00     | 01   | 02     | 03   | 04    | 05 | 06 | 07 | 08 | 09 | 0A | OB | 0C | 0D | 0E | OF | ^ |                         |
| 00    | C3     | B1   | DF     | 95   | 67    | ЗF | 20 | 61 | BB | EE | C8 | FB | 06 | 00 | D5 | CA |   | 🖆 Чтение                |
| 10    | AC     | A5   | 98     | 3C   | 05    | D2 | BD | F6 | D5 | 5F | 34 | 33 | 84 | F1 | A1 | F2 |   | St. Comment             |
| 20    | 41     | 43   | OF     | 31   | E9    | 59 | 67 | 44 | 3C | EO | A1 | C6 | BE | 37 | A5 | C5 |   | Запись                  |
| 30    | D1     | BE   | 1B     | 5E   | BO    | DC | B1 | CA | 4E | A1 | 96 | AD | 90 | B2 | 26 | 6E |   | Сравнить с буфером      |
| 40    | A9     | EA   | 4B     | 7B   | 73    | CB | F4 | 90 | 53 | 92 | 67 | C1 | 85 | 8E | C4 | 34 |   | [0] - F                 |
| 50    | F2     | 65   | 67     | 7D   | F5    | 1C | 5B | B6 | B6 | 38 | 44 | F1 | C8 | 4B | F8 | 44 |   | 🗌 Запускать после запис |
| 60    | 99     | 51   | C3     | 57   | 42    | 9A | 70 | CF | F1 | 14 | E1 | 00 | 84 | B6 | 78 | A5 |   | 🗌 Перезагружать файл    |
| 370   | 04     | AE   | 44     | 7A   | 61    | 24 | 9E | 35 | 34 | 6C | D1 | 63 | 8E | 48 | A9 | 67 |   |                         |
| 80    | E2     | 48   | EE     | 78   | 3C    | D2 | 72 | 60 | C5 | CC | EB | 06 | 82 | 48 | AE | CA |   |                         |
| 90    | 1E     | 6B   | 5F     | F7   | 73    | 3C | 8F | 71 | AE | B7 | 94 | AE | 9A | DB | 7E | 5A |   | 🌍 Открыть               |
| AO    | DB     | 13   | D1     | 54   | 81    | D4 | 7B | 9F | DF | 66 | 8C | A6 | 2E | FC | 79 | A7 |   | П Сохранить             |
| BO    | 88     | A6   | D5     | 7E   | 54    | BB | 84 | 9D | FE | 38 | 29 | 0C | 8E | F5 | AC | 0E |   | El conferment           |
| CO    | 76     | 08   | 5B     | 71   | 09    | 61 | EA | A8 | A8 | 99 | 0A | 76 | 89 | 69 | B3 | 8D |   |                         |
| DO    | 85     | D5   | E7     | D5   | 3C    | 07 | 20 | 03 | BF | FE | B4 | AF | 50 | 2C | EC | 12 |   |                         |
| EO    | EB     | 72   | 34     | A7   | 53    | 5F | E4 | 9A | D4 | 38 | ЗB | CO | B1 | CC | 62 | 0A |   | Микроконтроляров        |
| FO    | C1     | D6   | A6     | B7   | AF    | 66 | 95 | 11 | 02 | ЗE | FO | B9 | EF | 17 | F4 | 22 |   | тимкроконтроллер        |
| 100   | 8B     | F5   | DB     | F1   | C7    | F1 | FF | 35 | 66 | 97 | 19 | 36 | EB | 2E | E4 | E7 |   | PIC18F26K22             |
| 10    | 26     | F6   | AD     | 59   | D4    | 9B | C2 | A5 | 0F | A8 | 6D | FB | 06 | DA | AC | 5A |   | (Microchip)             |
| 20    | 78     | BO   | 19     | 7E   | B3    | 40 | B3 | 88 | B8 | 78 | 7D | A4 | D9 | DO | 12 | 6D |   | FLASH: 64 KB            |
| 130   | D4     | 8E   | 82     | 1F   | 5C    | 60 | BO | FC | DC | 96 | 1D | 94 | 42 | FC | FB | 16 |   | Ext Mem- 0 B            |
| 40    | F8     | DO   | 00     | B9   | 4C    | 08 | 10 | 09 | F5 | 7B | ЗD | 4A | 7A | F9 | 84 | 4D |   |                         |
| 150   | D3     | 9F   | 4B     | 60   | CF    | 2F | 26 | E7 | 9F | 59 | EF | 9B | D9 | BC | 2E | 1C | ~ | Checksum: 39F6          |

Если вместо названия устройства в строке статуса будет написано «Bootloader», то это означает, что устройство находится в режиме загрузчика. В зависимости от режима работы устройства (рабочий или загрузчик) будут доступны те или иные функции программы Wake-Control.

В режиме загрузчика можно только считывать и записывать содержимое FLASH-памяти устройства (для обновления встроенного ПО), а также изменять адрес. В рабочем режиме можно управлять электромагнитными реле и считывать состояние входов.

USB-реле можно перевести из рабочего режима в режим загрузчика и обратно при помощи кнопок «Загрузчик» и «Работа». Также можно выполнить общий сброс устройства нажатием кнопки «Сброс».

Чтобы изменить адрес устройства необходимо перевести его в режим загрузчика, а затем в меню «Настройки» выбрать пункт «Сменить адрес...». В появившемся окне необходимо ввести новый адрес и нажать кнопку «ОК»:

| Изменение адреса | ×        |
|------------------|----------|
| 32767            |          |
| 🗸 ОК             | 💢 Отмена |

Устройство будет отвечать по новому адресу только после выполнения общего сброса нажатием кнопки «Сброс» или отключением и повторной подачей питания.

Если после запуска программы WakeControl и выбора соответствующего устройства связь не установилась, то необходимо выбрать пункт «СОМ-порт...» меню «Настройка»:

| Порт:                       | Скорость (бит/сек): |
|-----------------------------|---------------------|
| COM64 ${\scriptstyle \sim}$ | 115200 ~            |
| Кол-во пере:                | запросов: 3         |
|                             | RTS                 |
|                             | RTS                 |

В данном окне следует указать номер СОМ-порта, к которому подключено устройство, скорость передачи данных задать равной 115200.

Для обновления встроенного программного обеспечения следует выполнить следующие действия:

1) Перевести устройство в режим загрузчика.

2) Перейти на вкладку FLASH и нажать кнопку «Открыть...»:

| E F | I ASH                                                                                                    | Euthle                                                                                                    | ·<br>·                                                                                                    |                                                                                                    |                                                                                                    |                                                                                                    |                                                                                                    |                                                                                                    |                                                                                                    |                                                                                                    |                                                                                                    |                                                                                                    |                                                                                                    |                                                                                                    |                                                                                                    |                                                                                                    |                                                                                                    |
|-----|----------------------------------------------------------------------------------------------------|----------------------------------------------------------------------------------------------------|----------------------------------------------------------------------------------------------------|----------------------------------------------------------------------------------------------------|----------------------------------------------------------------------------------------------------|----------------------------------------------------------------------------------------------------|----------------------------------------------------------------------------------------------------|----------------------------------------------------------------------------------------------------|----------------------------------------------------------------------------------------------------|----------------------------------------------------------------------------------------------------|----------------------------------------------------------------------------------------------------|----------------------------------------------------------------------------------------------------|----------------------------------------------------------------------------------------------------|----------------------------------------------------------------------------------------------------|----------------------------------------------------------------------------------------------------|----------------------------------------------------------------------------------------------------|----------------------------------------------------------------------------------------------------|
| a . |                                                                                                    | LACING                                                                                                    |                                                                                                    | манды                                                                                                    |                                                                                                    |                                                                                                    |                                                                                                    |                                                                                                    |                                                                                                    |                                                                                                    |                                                                                                    |                                                                                                    |                                                                                                    |                                                                                                    |                                                                                                    |                                                                                                    |                                                                                                    |
| 00  | 01                                                                                                    | 02                                                                                                    | 03                                                                                                    | 04                                                                                                    | 05                                                                                                    | 06                                                                                                    | 07                                                                                                    | 08                                                                                                    | 09                                                                                                    | 0A                                                                                                    | OB                                                                                                    | 0C                                                                                                    | 0D                                                                                                    | 0E                                                                                                    | OF                                                                                                    | ^                                                                                                    | <b>A</b> 11                                                                                                    |
| C3  | B1                                                                                                    | DF                                                                                                    | 95                                                                                                    | 67                                                                                                    | ЗF                                                                                                    | 20                                                                                                    | 61                                                                                                    | BB                                                                                                    | EE                                                                                                    | C8                                                                                                    | FB                                                                                                    | 06                                                                                                    | 00                                                                                                    | D5                                                                                                    | CA                                                                                                    |                                                                                                    | т чтение                                                                                                    |
| AC  | A5                                                                                                    | 98                                                                                                    | 3C                                                                                                    | 05                                                                                                    | D2                                                                                                    | BD                                                                                                    | F6                                                                                                    | D5                                                                                                    | 5F                                                                                                    | 34                                                                                                    | 33                                                                                                    | 84                                                                                                    | F1                                                                                                    | A1                                                                                                    | F2                                                                                                    |                                                                                                    | 😤 Запись                                                                                                    |
| 41  | 43                                                                                                    | OF                                                                                                    | 31                                                                                                    | E9                                                                                                    | 59                                                                                                    | 67                                                                                                    | 44                                                                                                    | 3C                                                                                                    | EO                                                                                                    | A1                                                                                                    | C6                                                                                                    | BE                                                                                                    | 37                                                                                                    | A5                                                                                                    | C5                                                                                                    |                                                                                                    |                                                                                                    |
| D1  | BE                                                                                                    | 1B                                                                                                    | 5E                                                                                                    | BO                                                                                                    | DC                                                                                                    | B1                                                                                                    | CA                                                                                                    | 4E                                                                                                    | A1                                                                                                    | 96                                                                                                    | AD                                                                                                    | 90                                                                                                    | B2                                                                                                    | 26                                                                                                    | 6E                                                                                                    |                                                                                                    | 🕞 Сравнить с буфером                                                                                                    |
| A9  | EA                                                                                                    | 4B                                                                                                    | 7B                                                                                                    | 73                                                                                                    | CB                                                                                                    | F4                                                                                                    | 90                                                                                                    | 53                                                                                                    | 92                                                                                                    | 67                                                                                                    | C1                                                                                                    | 85                                                                                                    | 8E                                                                                                    | C4                                                                                                    | 34                                                                                                    |                                                                                                    | _                                                                                                    |
| F2  | 65                                                                                                    | 67                                                                                                    | 7D                                                                                                    | F5                                                                                                    | 1C                                                                                                    | 5B                                                                                                    | B6                                                                                                    | B6                                                                                                    | 38                                                                                                    | 44                                                                                                    | F1                                                                                                    | C8                                                                                                    | 4B                                                                                                    | F8                                                                                                    | 44                                                                                                    |                                                                                                    | Запускать после записи                                                                                                    |
| 99  | 51                                                                                                    | C3                                                                                                    | 57                                                                                                    | 42                                                                                                    | 94                                                                                                    | 70                                                                                                    | CF                                                                                                    | F1                                                                                                    | 14                                                                                                    | E1                                                                                                    | 0C                                                                                                    | 84                                                                                                    | B6                                                                                                    | 78                                                                                                    | A5                                                                                                    |                                                                                                    | 🗌 Перезагружать файл                                                                                                    |
| 04  | AE                                                                                                    | 44                                                                                                    | 7A                                                                                                    | 61                                                                                                    | 24                                                                                                    | 9E                                                                                                    | 35                                                                                                    | 34                                                                                                    | 6C                                                                                                    | D1                                                                                                    | 63                                                                                                    | 8E                                                                                                    | 48                                                                                                    | A9                                                                                                    | 67                                                                                                    |                                                                                                    |                                                                                                    |
| E2  | 48                                                                                                    | EE                                                                                                    | 78                                                                                                    | 3C                                                                                                    | D2                                                                                                    | 72                                                                                                    | 60                                                                                                    | C5                                                                                                    | CC                                                                                                    | EB                                                                                                    | 06                                                                                                    | 82                                                                                                    | 48                                                                                                    | AE                                                                                                    | CA                                                                                                    |                                                                                                    |                                                                                                    |
| 1E  | 6B                                                                                                    | 5F                                                                                                    | F7                                                                                                    | 73                                                                                                    | 3C                                                                                                    | 8F                                                                                                    | 71                                                                                                    | AE                                                                                                    | B7                                                                                                    | 94                                                                                                    | AE                                                                                                    | 9A                                                                                                    | DB                                                                                                    | 7E                                                                                                    | 5A                                                                                                    |                                                                                                    | 📁 Открыть                                                                                                    |
| DB  | 13                                                                                                    | D1                                                                                                    | 54                                                                                                    | 81                                                                                                    | D4                                                                                                    | 7B                                                                                                    | 9F                                                                                                    | DF                                                                                                    | 66                                                                                                    | 8C                                                                                                    | A6                                                                                                    | 2E                                                                                                    | FC                                                                                                    | 79                                                                                                    | A7                                                                                                    |                                                                                                    | Соурания»                                                                                                    |
| 88  | A6                                                                                                    | D5                                                                                                    | 7E                                                                                                    | 54                                                                                                    | BB                                                                                                    | 84                                                                                                    | 9D                                                                                                    | FE                                                                                                    | 38                                                                                                    | 29                                                                                                    | 0C                                                                                                    | 8E                                                                                                    | F5                                                                                                    | AC                                                                                                    | 0E                                                                                                    |                                                                                                    | Сохраните                                                                                                    |
| 76  | 08                                                                                                    | 5B                                                                                                    | 71                                                                                                    | 09                                                                                                    | 61                                                                                                    | EA                                                                                                    | A8                                                                                                    | A8                                                                                                    | 99                                                                                                    | 0A                                                                                                    | 76                                                                                                    | 89                                                                                                    | 69                                                                                                    | B3                                                                                                    | 8D                                                                                                    |                                                                                                    |                                                                                                    |
| 85  | D5                                                                                                    | E7                                                                                                    | D5                                                                                                    | 3C                                                                                                    | 07                                                                                                    | 20                                                                                                    | 03                                                                                                    | BF                                                                                                    | FE                                                                                                    | B4                                                                                                    | AF                                                                                                    | 50                                                                                                    | 2C                                                                                                    | EC                                                                                                    | 12                                                                                                    |                                                                                                    |                                                                                                    |
| EB  | 72                                                                                                    | 34                                                                                                    | A7                                                                                                    | 53                                                                                                    | 5F                                                                                                    | E4                                                                                                    | 9A                                                                                                    | D4                                                                                                    | 38                                                                                                    | 3B                                                                                                    | CO                                                                                                    | B1                                                                                                    | CC                                                                                                    | 62                                                                                                    | 0A                                                                                                    |                                                                                                    |                                                                                                    |
| C1  | D6                                                                                                    | A6                                                                                                    | B7                                                                                                    | AF                                                                                                    | 66                                                                                                    | 95                                                                                                    | 11                                                                                                    | 02                                                                                                    | ЗE                                                                                                    | FO                                                                                                    | B9                                                                                                    | EF                                                                                                    | 17                                                                                                    | F4                                                                                                    | 22                                                                                                    |                                                                                                    | микроконтроллер                                                                                                    |
| 8B  | F5                                                                                                    | DB                                                                                                    | F1                                                                                                    | C7                                                                                                    | F1                                                                                                    | FF                                                                                                    | 35                                                                                                    | 66                                                                                                    | 97                                                                                                    | 19                                                                                                    | 36                                                                                                    | EB                                                                                                    | 2E                                                                                                    | E4                                                                                                    | E7                                                                                                    |                                                                                                    | PIC18F26K22                                                                                                    |
| 26  | F6                                                                                                    | AD                                                                                                    | 59                                                                                                    | D4                                                                                                    | 9B                                                                                                    | C2                                                                                                    | A5                                                                                                    | 0F                                                                                                    | A8                                                                                                    | 6D                                                                                                    | FB                                                                                                    | 06                                                                                                    | DA                                                                                                    | AC                                                                                                    | 5A                                                                                                    |                                                                                                    | (Microchin)                                                                                                    |
| 78  | BO                                                                                                    | 19                                                                                                    | 7E                                                                                                    | B3                                                                                                    | 40                                                                                                    | B3                                                                                                    | 88                                                                                                    | B8                                                                                                    | 78                                                                                                    | 7D                                                                                                    | A4                                                                                                    | D9                                                                                                    | DO                                                                                                    | 12                                                                                                    | 6D                                                                                                    |                                                                                                    | FLASH- GA KR                                                                                                    |
| D4  | 8E                                                                                                    | 82                                                                                                    | 1F                                                                                                    | 5C                                                                                                    | 60                                                                                                    | BO                                                                                                    | FC                                                                                                    | DC                                                                                                    | 96                                                                                                    | 1D                                                                                                    | 9A                                                                                                    | 42                                                                                                    | FC                                                                                                    | FB                                                                                                    | 16                                                                                                    |                                                                                                    | Fut Man 00                                                                                                    |
| F8  | DO                                                                                                    | 00                                                                                                    | B9                                                                                                    | 4C                                                                                                    | 08                                                                                                    | 10                                                                                                    | 09                                                                                                    | F5                                                                                                    | 7B                                                                                                    | 3D                                                                                                    | 4A                                                                                                    | 7A                                                                                                    | F9                                                                                                    | 84                                                                                                    | 4D                                                                                                    |                                                                                                    | EXT WEW: OR                                                                                                    |
| -   | QE                                                                                                    | 4B                                                                                                    | 60                                                                                                    | CF                                                                                                    | 2F                                                                                                    | 26                                                                                                    | E7                                                                                                    | 9F                                                                                                    | 59                                                                                                    | EF                                                                                                    | 9B                                                                                                    | D9                                                                                                    | BC                                                                                                    | 2E                                                                                                    | 1C                                                                                                    | ~                                                                                                    | Checksum: 39F6                                                                                                    |
|     | a F<br>00<br>C3<br>AC<br>41<br>D1<br>A9<br>F2<br>99<br>04<br>E2<br>1E<br>DB<br>88<br>76<br>88<br>EB<br>C1<br>88<br>26<br>78<br>D4<br>E8 | a         FLASH           00         01           C3         81           AC         A5           41         43           D1         BE           A9         EA           F2         65           99         51           04         AE           E2         48           1E         68           DB         13           88         A6           76         08           85         D5           EB         72           C1         D6           88         F5           26         F6           78         B0           D4         8E | a         FLASH         Ext.Me           00         01         02           01         01         02           01         01         07           02         01         0F           01         81         0F           01         82         98           41         43         0F           01         82         48           9         51         C3           99         51         C3           04         AE         44           82         48         E5           08         13         01           88         A6         D5           76         08         58           85         D5         E7           88         75         D8           26         F6         AD           78         80         19           04         8E         82 | a         FLASH         Ext.Mem         Ko           00         01         02         03           C3         B1         DF         95           AC         A5         98         3C           41         43         0F         31           D1         BE         18         5E           A9         EA         48         78           F2         65         67         7D           99         51         C3         57           04         AE         AE         78           F2         68         5F         F7           D8         13         D1         54           88         A6         D5         7E           76         08         58         71           95         D5         E7         D5           80         5D         B7         26           78         F0         A6         B7           80         F5         D8         F1           26         F6         AD         59           78         B0         19         7E           26         F6 | FLASH         Ext Mem         Команды           00         01         02         03         04           C3         B1         DF         95         67           41         43         0F         31         E9           01         BE         1B         5E         80           A9         EA         48         7B         73           F2         65         67         7D         F5           99         51         C3         57         42           48         EE         7A         61         52           16         68         5F         F7         73           08         13         D1         54         81           88         A6         D5         7E         54           76         08         5B         71         09           85         D5         E7         D5         32           88         A6         D5         7E         54           76         08         5B         71         09           85         D5         E7         D5         32           88         F5 <td>A         FLASH         Ext.Mem         KOMMANGLA           00         01         02         03         04         95           C3         B1         DF         95         67         D2           41         43         0F         31         E9         59           D1         BE         1B         5E         80         DC           A9         EA         48         7B         73         CB           F2         65         67         7D         F5         1C           99         51         C3         57         42         9A           44         7A         661         24         7A         61         24           E2         48         EE         78         3C         D2         26           18         5F         F7         73         3C         D2         24         24         7A         61         24           E4         F4         FA         51         54         81         D4         25         26         26         56         75         54         85         26         26         26         27         35         <t< td=""><td>a         FLASH         Ext. Mem         Kowaruse           00         01         02         03         04         05         06           C3         B1         DF         95         67         37         D2         BD           AC         A5         98         3C         05         D2         BD           41         43         0F         31         E9         59         67           D1         BE         18         5E         B0         DC         B1           A9         EA         48         78         73         CB         F4           F2         65         67         7D         F5         1C         58           99         51         C3         57         42         9A         70           E2         48         EE         78         3C         D2         72           16         68         5F         F7         73         3C         BF           D8         13         D1         54         81         D4         78           88         A6         D5         7C         53         C7         20</td><td>a         FLASH         Ext Mem         Кончандая           00         01         02         03         04         05         06         07           C3         B1         DF         95         67         3F         20         61           AC         A5         98         3C         05         D2         BD         F6           41         43         0F         31         E9         59         67         44           D1         BE         18         5E         B0         DC         B1         CA           A9         EA         48         78         73         CB         F4         90           F2         65         67         7D         F5         1C         58         B6           99         51         C3         57         42         94         72         60           12         48         EE         78         3C         D2         72         60           14         44         7A         61         24         94         94         95           52         48         EE         78         3C         02</td><td>a         FLASH         Ext. Mem         Korrange           00         01         02         03         04         05         06         07         08           C3         B1         DF         95         67         D2         BD         F6         D5           41         43         0F         31         E9         59         67         44         3C           D1         BE         18         5E         B0         DC         B1         CA         45           A9         EA         48         78         73         CB         F4         90         53           F2         65         67         7D         F5         1C         5B         B6         B6           93         51         C3         57         42         9A         70         CF         F1           64         AE         78         3C         D2         72         60         C5           93         51         C3         57         42         9A         70         CF         F1           64         AE         78         57         73         3C         8F         <td< td=""><td>a         FLASH         Ext. Mem         Kowarates           00         01         02         03         04         05         06         07         08         09           C3         B1         DF         95         67         3F         06         07         08         02           C3         B1         DF         95         67         3F         20         61         B8         EE           AC         A5         98         3C         05         D2         BD         F6         D5         5F           41         43         0F         31         E9         59         67         44         3C         E0           D1         BE         18         5E         B0         DC         B1         CA         4E         A1           A9         EA         48         78         73         CB         F4         90         53         92           51         C3         57         42         9A         70         CF         F1         14           A9         57         73         3C         D2         72         60         C5         CC</td><td>a         FLASH         Ext.Mem         Kommuta           00         01         02         03         04         05         06         07         08         09         0A           C3         B1         DF         95         67         D2         B0         F6         D5         57         3A           AC         A5         98         3C         05         D2         BD         F6         D5         57         3A           41         43         0F         31         E9         59         67         44         3C         E0         A1           D1         BE         18         5E         B0         DC         B1         CA         4E         A1         96           A9         EA         48         78         73         CB         F4         90         53         92         67           F2         65         67         7D         F5         1C         58         B6         B6         38         44           93         51         C3         57         42         9A         70         CF         F1         4         F1         66</td><td>a         FLASH         Ext. Mem         Kordanate           00         01         02         03         04         05         06         07         08         09         0A         0B           C3         B1         DF         95         67         D2         BD         61         B8         EE         C8         F8           C4         A5         98         3C         05         D2         BD         F6         D5         57         3A         33           41         43         0F         31         E9         59         67         44         3C         E0         A1         C6           D1         BE         18         5E         B0         DC         B1         CA         4E         A1         96         AD           A9         EA         48         78         73         C8         F4         90         53         92         67         C1           F2         65         67         7D         F5         1C         58         B6         B6         38         44         F1         95         53         3A         6C         D1         63</td><td>a         FLASH         Ext Mem         Kommende           a         FLASH         Ext Mem         Kommende           a         FLASH         Ext Mem         Kommende           a         FLASH         Ext Mem         Kommende           a         FLASH         Bart         FE         State         State</td><td>a         FLASH         Ext.Mem         Komenause           00         01         02         03         04         05         06         07         08         09         0A         0B         0C         0D           C3         B1         DF         95         67         D2         BD         F6         D5         57         3A         33         8A         F1           41         43         OF         31         E9         59         67         44         3C         E0         A1         C6         BE         33         8A         F1           41         43         OF         31         E9         59         67         44         3C         E0         A1         C6         BE         37           D1         BE         18         5E         B0         DC         B1         CA         4E         A1         96         AD         90         B2           A9         EA         48         78         73         CB         F4         90         53         92         67         C1         B5         B6         B6         38         44         F1         C8</td><td>a         FLASH         Ext. Mem         Korvanue           00         01         02         03         04         05         06         07         08         09         0A         08         0C         0D         0D         0C         0D         0C         0D         0C         0D         0C         0D         0C         0D         0C         0D         0C         0D         0C         0C         0D         0C         0C         0D         0C         0C         0D         0C         0C         0D         0C         0C         0D         0C         0D         0C         0D         0C         0D         0C         0D         0C         0D         0C         0D         0C         0D         0D</td><td>I         Ext.         Ext.         Korkenaue           I         Ext.         Korkenaue           I         I         O2         O3         O4         O5         O6         O7         O8         O9         OA         OB         OC         OD         OE         OF           I         D         D         S         G7         D         OB         OP         OB         OC         OD         OD         CA           AC         AS         98         GC         OS         D2         BD         F6         D5         SF         AA         S3         8A         F1         A1         F2           A1         Q6         A1         Q6         AD         90         B2         Q6         C4         A2         CE         A1         Q6         AD         90         B2         Q6         A2         A3         R4         F1         A1         F2         C5           D1         BE         T0         T5         TC         SB         B6         B6         33         A4         F1         C8         A8         A8         A3         A4         A4         A4         A4         <t< td=""><td>a         FLASH         Ext.Mem         Konvenue           00         01         02         03         04         05         06         07         08         09         0A         0B         0C         0D         0E         0F         0           C3         B1         DF         95         67         3F         20         61         BB         EE         C8         33         8A         F1         A1         F2           41         43         0F         31         E9         59         67         44         3C         E0         A1         C6         BE         37         A5         C5           D1         BE         18         5E         80         DC         B1         CA         4E         A1         96         AD         90         B2         26         6E           A3         EA         48         78         73         CB         F4         90         53         92         67         C1         85         8E         C4         34         4E         58         C4         34         58         54         55         57         32         67         C1</td></t<></td></td<></td></t<></td> | A         FLASH         Ext.Mem         KOMMANGLA           00         01         02         03         04         95           C3         B1         DF         95         67         D2           41         43         0F         31         E9         59           D1         BE         1B         5E         80         DC           A9         EA         48         7B         73         CB           F2         65         67         7D         F5         1C           99         51         C3         57         42         9A           44         7A         661         24         7A         61         24           E2         48         EE         78         3C         D2         26           18         5F         F7         73         3C         D2         24         24         7A         61         24           E4         F4         FA         51         54         81         D4         25         26         26         56         75         54         85         26         26         26         27         35 <t< td=""><td>a         FLASH         Ext. Mem         Kowaruse           00         01         02         03         04         05         06           C3         B1         DF         95         67         37         D2         BD           AC         A5         98         3C         05         D2         BD           41         43         0F         31         E9         59         67           D1         BE         18         5E         B0         DC         B1           A9         EA         48         78         73         CB         F4           F2         65         67         7D         F5         1C         58           99         51         C3         57         42         9A         70           E2         48         EE         78         3C         D2         72           16         68         5F         F7         73         3C         BF           D8         13         D1         54         81         D4         78           88         A6         D5         7C         53         C7         20</td><td>a         FLASH         Ext Mem         Кончандая           00         01         02         03         04         05         06         07           C3         B1         DF         95         67         3F         20         61           AC         A5         98         3C         05         D2         BD         F6           41         43         0F         31         E9         59         67         44           D1         BE         18         5E         B0         DC         B1         CA           A9         EA         48         78         73         CB         F4         90           F2         65         67         7D         F5         1C         58         B6           99         51         C3         57         42         94         72         60           12         48         EE         78         3C         D2         72         60           14         44         7A         61         24         94         94         95           52         48         EE         78         3C         02</td><td>a         FLASH         Ext. Mem         Korrange           00         01         02         03         04         05         06         07         08           C3         B1         DF         95         67         D2         BD         F6         D5           41         43         0F         31         E9         59         67         44         3C           D1         BE         18         5E         B0         DC         B1         CA         45           A9         EA         48         78         73         CB         F4         90         53           F2         65         67         7D         F5         1C         5B         B6         B6           93         51         C3         57         42         9A         70         CF         F1           64         AE         78         3C         D2         72         60         C5           93         51         C3         57         42         9A         70         CF         F1           64         AE         78         57         73         3C         8F         <td< td=""><td>a         FLASH         Ext. Mem         Kowarates           00         01         02         03         04         05         06         07         08         09           C3         B1         DF         95         67         3F         06         07         08         02           C3         B1         DF         95         67         3F         20         61         B8         EE           AC         A5         98         3C         05         D2         BD         F6         D5         5F           41         43         0F         31         E9         59         67         44         3C         E0           D1         BE         18         5E         B0         DC         B1         CA         4E         A1           A9         EA         48         78         73         CB         F4         90         53         92           51         C3         57         42         9A         70         CF         F1         14           A9         57         73         3C         D2         72         60         C5         CC</td><td>a         FLASH         Ext.Mem         Kommuta           00         01         02         03         04         05         06         07         08         09         0A           C3         B1         DF         95         67         D2         B0         F6         D5         57         3A           AC         A5         98         3C         05         D2         BD         F6         D5         57         3A           41         43         0F         31         E9         59         67         44         3C         E0         A1           D1         BE         18         5E         B0         DC         B1         CA         4E         A1         96           A9         EA         48         78         73         CB         F4         90         53         92         67           F2         65         67         7D         F5         1C         58         B6         B6         38         44           93         51         C3         57         42         9A         70         CF         F1         4         F1         66</td><td>a         FLASH         Ext. Mem         Kordanate           00         01         02         03         04         05         06         07         08         09         0A         0B           C3         B1         DF         95         67         D2         BD         61         B8         EE         C8         F8           C4         A5         98         3C         05         D2         BD         F6         D5         57         3A         33           41         43         0F         31         E9         59         67         44         3C         E0         A1         C6           D1         BE         18         5E         B0         DC         B1         CA         4E         A1         96         AD           A9         EA         48         78         73         C8         F4         90         53         92         67         C1           F2         65         67         7D         F5         1C         58         B6         B6         38         44         F1         95         53         3A         6C         D1         63</td><td>a         FLASH         Ext Mem         Kommende           a         FLASH         Ext Mem         Kommende           a         FLASH         Ext Mem         Kommende           a         FLASH         Ext Mem         Kommende           a         FLASH         Bart         FE         State         State</td><td>a         FLASH         Ext.Mem         Komenause           00         01         02         03         04         05         06         07         08         09         0A         0B         0C         0D           C3         B1         DF         95         67         D2         BD         F6         D5         57         3A         33         8A         F1           41         43         OF         31         E9         59         67         44         3C         E0         A1         C6         BE         33         8A         F1           41         43         OF         31         E9         59         67         44         3C         E0         A1         C6         BE         37           D1         BE         18         5E         B0         DC         B1         CA         4E         A1         96         AD         90         B2           A9         EA         48         78         73         CB         F4         90         53         92         67         C1         B5         B6         B6         38         44         F1         C8</td><td>a         FLASH         Ext. Mem         Korvanue           00         01         02         03         04         05         06         07         08         09         0A         08         0C         0D         0D         0C         0D         0C         0D         0C         0D         0C         0D         0C         0D         0C         0D         0C         0D         0C         0C         0D         0C         0C         0D         0C         0C         0D         0C         0C         0D         0C         0C         0D         0C         0D         0C         0D         0C         0D         0C         0D         0C         0D         0C         0D         0C         0D         0D</td><td>I         Ext.         Ext.         Korkenaue           I         Ext.         Korkenaue           I         I         O2         O3         O4         O5         O6         O7         O8         O9         OA         OB         OC         OD         OE         OF           I         D         D         S         G7         D         OB         OP         OB         OC         OD         OD         CA           AC         AS         98         GC         OS         D2         BD         F6         D5         SF         AA         S3         8A         F1         A1         F2           A1         Q6         A1         Q6         AD         90         B2         Q6         C4         A2         CE         A1         Q6         AD         90         B2         Q6         A2         A3         R4         F1         A1         F2         C5           D1         BE         T0         T5         TC         SB         B6         B6         33         A4         F1         C8         A8         A8         A3         A4         A4         A4         A4         <t< td=""><td>a         FLASH         Ext.Mem         Konvenue           00         01         02         03         04         05         06         07         08         09         0A         0B         0C         0D         0E         0F         0           C3         B1         DF         95         67         3F         20         61         BB         EE         C8         33         8A         F1         A1         F2           41         43         0F         31         E9         59         67         44         3C         E0         A1         C6         BE         37         A5         C5           D1         BE         18         5E         80         DC         B1         CA         4E         A1         96         AD         90         B2         26         6E           A3         EA         48         78         73         CB         F4         90         53         92         67         C1         85         8E         C4         34         4E         58         C4         34         58         54         55         57         32         67         C1</td></t<></td></td<></td></t<> | a         FLASH         Ext. Mem         Kowaruse           00         01         02         03         04         05         06           C3         B1         DF         95         67         37         D2         BD           AC         A5         98         3C         05         D2         BD           41         43         0F         31         E9         59         67           D1         BE         18         5E         B0         DC         B1           A9         EA         48         78         73         CB         F4           F2         65         67         7D         F5         1C         58           99         51         C3         57         42         9A         70           E2         48         EE         78         3C         D2         72           16         68         5F         F7         73         3C         BF           D8         13         D1         54         81         D4         78           88         A6         D5         7C         53         C7         20 | a         FLASH         Ext Mem         Кончандая           00         01         02         03         04         05         06         07           C3         B1         DF         95         67         3F         20         61           AC         A5         98         3C         05         D2         BD         F6           41         43         0F         31         E9         59         67         44           D1         BE         18         5E         B0         DC         B1         CA           A9         EA         48         78         73         CB         F4         90           F2         65         67         7D         F5         1C         58         B6           99         51         C3         57         42         94         72         60           12         48         EE         78         3C         D2         72         60           14         44         7A         61         24         94         94         95           52         48         EE         78         3C         02 | a         FLASH         Ext. Mem         Korrange           00         01         02         03         04         05         06         07         08           C3         B1         DF         95         67         D2         BD         F6         D5           41         43         0F         31         E9         59         67         44         3C           D1         BE         18         5E         B0         DC         B1         CA         45           A9         EA         48         78         73         CB         F4         90         53           F2         65         67         7D         F5         1C         5B         B6         B6           93         51         C3         57         42         9A         70         CF         F1           64         AE         78         3C         D2         72         60         C5           93         51         C3         57         42         9A         70         CF         F1           64         AE         78         57         73         3C         8F <td< td=""><td>a         FLASH         Ext. Mem         Kowarates           00         01         02         03         04         05         06         07         08         09           C3         B1         DF         95         67         3F         06         07         08         02           C3         B1         DF         95         67         3F         20         61         B8         EE           AC         A5         98         3C         05         D2         BD         F6         D5         5F           41         43         0F         31         E9         59         67         44         3C         E0           D1         BE         18         5E         B0         DC         B1         CA         4E         A1           A9         EA         48         78         73         CB         F4         90         53         92           51         C3         57         42         9A         70         CF         F1         14           A9         57         73         3C         D2         72         60         C5         CC</td><td>a         FLASH         Ext.Mem         Kommuta           00         01         02         03         04         05         06         07         08         09         0A           C3         B1         DF         95         67         D2         B0         F6         D5         57         3A           AC         A5         98         3C         05         D2         BD         F6         D5         57         3A           41         43         0F         31         E9         59         67         44         3C         E0         A1           D1         BE         18         5E         B0         DC         B1         CA         4E         A1         96           A9         EA         48         78         73         CB         F4         90         53         92         67           F2         65         67         7D         F5         1C         58         B6         B6         38         44           93         51         C3         57         42         9A         70         CF         F1         4         F1         66</td><td>a         FLASH         Ext. Mem         Kordanate           00         01         02         03         04         05         06         07         08         09         0A         0B           C3         B1         DF         95         67         D2         BD         61         B8         EE         C8         F8           C4         A5         98         3C         05         D2         BD         F6         D5         57         3A         33           41         43         0F         31         E9         59         67         44         3C         E0         A1         C6           D1         BE         18         5E         B0         DC         B1         CA         4E         A1         96         AD           A9         EA         48         78         73         C8         F4         90         53         92         67         C1           F2         65         67         7D         F5         1C         58         B6         B6         38         44         F1         95         53         3A         6C         D1         63</td><td>a         FLASH         Ext Mem         Kommende           a         FLASH         Ext Mem         Kommende           a         FLASH         Ext Mem         Kommende           a         FLASH         Ext Mem         Kommende           a         FLASH         Bart         FE         State         State</td><td>a         FLASH         Ext.Mem         Komenause           00         01         02         03         04         05         06         07         08         09         0A         0B         0C         0D           C3         B1         DF         95         67         D2         BD         F6         D5         57         3A         33         8A         F1           41         43         OF         31         E9         59         67         44         3C         E0         A1         C6         BE         33         8A         F1           41         43         OF         31         E9         59         67         44         3C         E0         A1         C6         BE         37           D1         BE         18         5E         B0         DC         B1         CA         4E         A1         96         AD         90         B2           A9         EA         48         78         73         CB         F4         90         53         92         67         C1         B5         B6         B6         38         44         F1         C8</td><td>a         FLASH         Ext. Mem         Korvanue           00         01         02         03         04         05         06         07         08         09         0A         08         0C         0D         0D         0C         0D         0C         0D         0C         0D         0C         0D         0C         0D         0C         0D         0C         0D         0C         0C         0D         0C         0C         0D         0C         0C         0D         0C         0C         0D         0C         0C         0D         0C         0D         0C         0D         0C         0D         0C         0D         0C         0D         0C         0D         0C         0D         0D</td><td>I         Ext.         Ext.         Korkenaue           I         Ext.         Korkenaue           I         I         O2         O3         O4         O5         O6         O7         O8         O9         OA         OB         OC         OD         OE         OF           I         D         D         S         G7         D         OB         OP         OB         OC         OD         OD         CA           AC         AS         98         GC         OS         D2         BD         F6         D5         SF         AA         S3         8A         F1         A1         F2           A1         Q6         A1         Q6         AD         90         B2         Q6         C4         A2         CE         A1         Q6         AD         90         B2         Q6         A2         A3         R4         F1         A1         F2         C5           D1         BE         T0         T5         TC         SB         B6         B6         33         A4         F1         C8         A8         A8         A3         A4         A4         A4         A4         <t< td=""><td>a         FLASH         Ext.Mem         Konvenue           00         01         02         03         04         05         06         07         08         09         0A         0B         0C         0D         0E         0F         0           C3         B1         DF         95         67         3F         20         61         BB         EE         C8         33         8A         F1         A1         F2           41         43         0F         31         E9         59         67         44         3C         E0         A1         C6         BE         37         A5         C5           D1         BE         18         5E         80         DC         B1         CA         4E         A1         96         AD         90         B2         26         6E           A3         EA         48         78         73         CB         F4         90         53         92         67         C1         85         8E         C4         34         4E         58         C4         34         58         54         55         57         32         67         C1</td></t<></td></td<> | a         FLASH         Ext. Mem         Kowarates           00         01         02         03         04         05         06         07         08         09           C3         B1         DF         95         67         3F         06         07         08         02           C3         B1         DF         95         67         3F         20         61         B8         EE           AC         A5         98         3C         05         D2         BD         F6         D5         5F           41         43         0F         31         E9         59         67         44         3C         E0           D1         BE         18         5E         B0         DC         B1         CA         4E         A1           A9         EA         48         78         73         CB         F4         90         53         92           51         C3         57         42         9A         70         CF         F1         14           A9         57         73         3C         D2         72         60         C5         CC | a         FLASH         Ext.Mem         Kommuta           00         01         02         03         04         05         06         07         08         09         0A           C3         B1         DF         95         67         D2         B0         F6         D5         57         3A           AC         A5         98         3C         05         D2         BD         F6         D5         57         3A           41         43         0F         31         E9         59         67         44         3C         E0         A1           D1         BE         18         5E         B0         DC         B1         CA         4E         A1         96           A9         EA         48         78         73         CB         F4         90         53         92         67           F2         65         67         7D         F5         1C         58         B6         B6         38         44           93         51         C3         57         42         9A         70         CF         F1         4         F1         66 | a         FLASH         Ext. Mem         Kordanate           00         01         02         03         04         05         06         07         08         09         0A         0B           C3         B1         DF         95         67         D2         BD         61         B8         EE         C8         F8           C4         A5         98         3C         05         D2         BD         F6         D5         57         3A         33           41         43         0F         31         E9         59         67         44         3C         E0         A1         C6           D1         BE         18         5E         B0         DC         B1         CA         4E         A1         96         AD           A9         EA         48         78         73         C8         F4         90         53         92         67         C1           F2         65         67         7D         F5         1C         58         B6         B6         38         44         F1         95         53         3A         6C         D1         63 | a         FLASH         Ext Mem         Kommende           a         FLASH         Ext Mem         Kommende           a         FLASH         Ext Mem         Kommende           a         FLASH         Ext Mem         Kommende           a         FLASH         Bart         FE         State         State | a         FLASH         Ext.Mem         Komenause           00         01         02         03         04         05         06         07         08         09         0A         0B         0C         0D           C3         B1         DF         95         67         D2         BD         F6         D5         57         3A         33         8A         F1           41         43         OF         31         E9         59         67         44         3C         E0         A1         C6         BE         33         8A         F1           41         43         OF         31         E9         59         67         44         3C         E0         A1         C6         BE         37           D1         BE         18         5E         B0         DC         B1         CA         4E         A1         96         AD         90         B2           A9         EA         48         78         73         CB         F4         90         53         92         67         C1         B5         B6         B6         38         44         F1         C8 | a         FLASH         Ext. Mem         Korvanue           00         01         02         03         04         05         06         07         08         09         0A         08         0C         0D         0D         0C         0D         0C         0D         0C         0D         0C         0D         0C         0D         0C         0D         0C         0D         0C         0C         0D         0C         0C         0D         0C         0C         0D         0C         0C         0D         0C         0C         0D         0C         0D         0C         0D         0C         0D         0C         0D         0C         0D         0C         0D         0C         0D         0D | I         Ext.         Ext.         Korkenaue           I         Ext.         Korkenaue           I         I         O2         O3         O4         O5         O6         O7         O8         O9         OA         OB         OC         OD         OE         OF           I         D         D         S         G7         D         OB         OP         OB         OC         OD         OD         CA           AC         AS         98         GC         OS         D2         BD         F6         D5         SF         AA         S3         8A         F1         A1         F2           A1         Q6         A1         Q6         AD         90         B2         Q6         C4         A2         CE         A1         Q6         AD         90         B2         Q6         A2         A3         R4         F1         A1         F2         C5           D1         BE         T0         T5         TC         SB         B6         B6         33         A4         F1         C8         A8         A8         A3         A4         A4         A4         A4 <t< td=""><td>a         FLASH         Ext.Mem         Konvenue           00         01         02         03         04         05         06         07         08         09         0A         0B         0C         0D         0E         0F         0           C3         B1         DF         95         67         3F         20         61         BB         EE         C8         33         8A         F1         A1         F2           41         43         0F         31         E9         59         67         44         3C         E0         A1         C6         BE         37         A5         C5           D1         BE         18         5E         80         DC         B1         CA         4E         A1         96         AD         90         B2         26         6E           A3         EA         48         78         73         CB         F4         90         53         92         67         C1         85         8E         C4         34         4E         58         C4         34         58         54         55         57         32         67         C1</td></t<> | a         FLASH         Ext.Mem         Konvenue           00         01         02         03         04         05         06         07         08         09         0A         0B         0C         0D         0E         0F         0           C3         B1         DF         95         67         3F         20         61         BB         EE         C8         33         8A         F1         A1         F2           41         43         0F         31         E9         59         67         44         3C         E0         A1         C6         BE         37         A5         C5           D1         BE         18         5E         80         DC         B1         CA         4E         A1         96         AD         90         B2         26         6E           A3         EA         48         78         73         CB         F4         90         53         92         67         C1         85         8E         C4         34         4E         58         C4         34         58         54         55         57         32         67         C1 |

В появившемся окне нужно выбрать соответствующий файл формата Intel HEX:

| 🗊 Открытие               |                               |                  |              |             | × |
|--------------------------|-------------------------------|------------------|--------------|-------------|---|
| ← → ~ ↑  ▲ « MCU »       | 26K22 > Main > dist > default | > production     | ✓ Ӧ Поиск: р | roduction   | P |
| Упорядочить 👻 Создать па | пку                           |                  |              | BEE 🕶 🔲     | ? |
| 📌 Панель быстрогс ^ Им   | R                             | Дата изменения   | Тип          | Размер      |   |
| PROJECTS 🖈 🛃             | Main.production.hex           | 06.05.2016 17:31 | Файл "НЕХ"   | 20 КБ       |   |
| ConeDrive                |                               |                  |              |             |   |
|                          |                               |                  |              |             |   |
| Этот компьютер           |                               |                  |              |             |   |
| Видео                    |                               |                  |              |             |   |
| Документы                |                               |                  |              |             |   |
| Загрузки                 |                               |                  |              |             |   |
| Маниа                    |                               |                  |              |             |   |
| Пабоний стол             |                               |                  |              |             |   |
| Анлекс Лиск              |                               |                  |              |             |   |
| SVSTEM (C·)              |                               |                  |              |             |   |
|                          |                               |                  |              |             |   |
|                          | Materia de atera tras         |                  | (Daŭ a 11    |             |   |
| <u>И</u> мя файла:       | iviain.production.nex         |                  | V Wannibi    | HEX (^.hex) | ~ |

После выбора файла и нажатия кнопки «Открыть» файл будет загружен, а его содержимое в шестнадцатеричном виде будет отображено на панели.

Для записи нового программного обеспечения в устройство необходимо нажать кнопку «Запись...», а затем кнопку «Да» в появившемся диалоговом окне:

| WakeCont | rol                                        | × |
|----------|--------------------------------------------|---|
| ?        | Записать данные из буфера во FLASH-память? |   |
|          | <u>Д</u> а <u>Н</u> ет                     |   |

При этом начнётся процесс записи:

| 47%            | 7,14 KB/s |
|----------------|-----------|
| Всего пакетов: | 447       |
| Битых пакетов: | 0         |

После окончания записи следует нажать кнопку «Работа» для перевода устройства в рабочий режим. Если всё прошло нормально, то в строке статуса программы будет выведена строка с новой версией программного обеспечения.

# РАБОТА С USB-УСТРОЙСТВАМИ В ОПЕРАЦИОННОЙ СИСТЕМЕ LINUX

Для работы с USB-устройством в операционной системе Linux не требуется установка каких-либо драйверов и конфигурационных файлов. После подключения устройства к разъёму USB операционная система автоматически его обнаружит и пропишет в системе.

Необходимо только узнать под каким символическим именем USB-устройство существует в системе. По этому имени в дальнейшем необходимо будет обращаться к устройству при написании программ.

Для этого нужно просмотреть содержимое директории /dev. Наиболее вероятно, что устройству будет присвоено имя ttyACMx, либо ttyUSBx, где x – целое число. Рекомендуется отключить устройство и просмотреть директорию /dev. Затем снова подключить и ещё раз просмотреть директорию. Таким образом можно обнаружить появление нового устройства в списке:

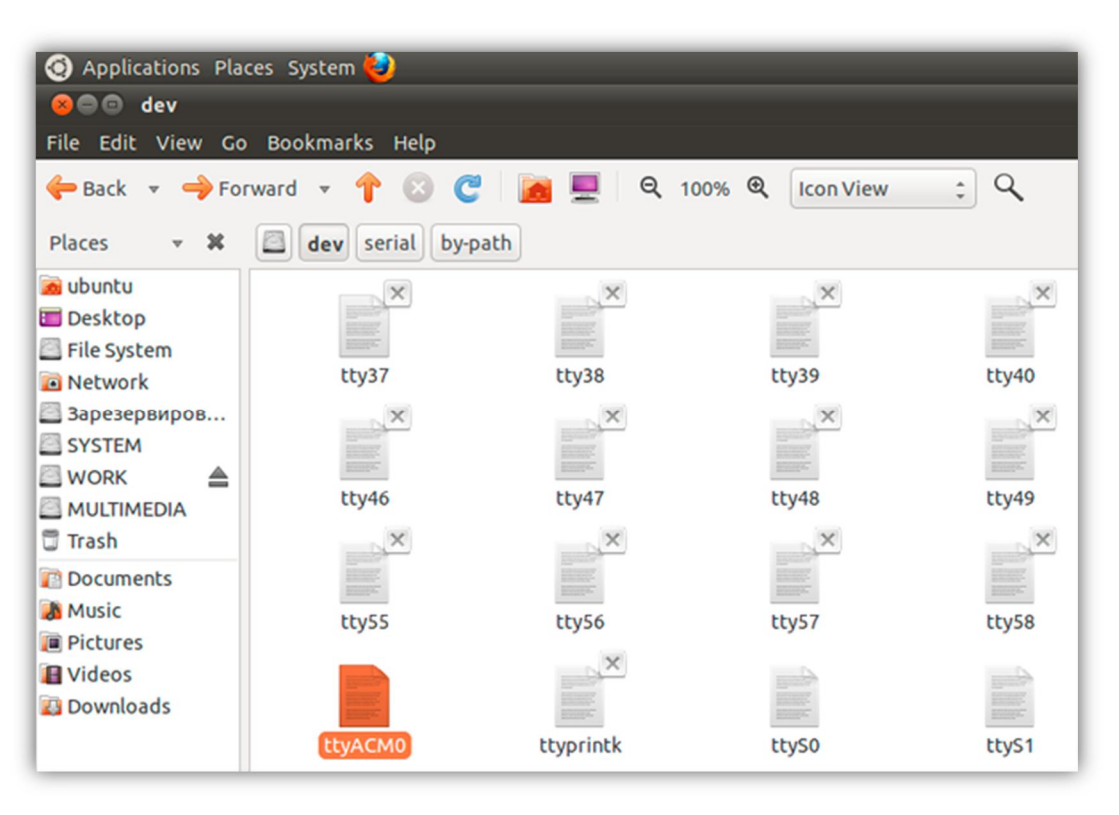

Также можно просмотреть директорию /dev/serial/by-id:

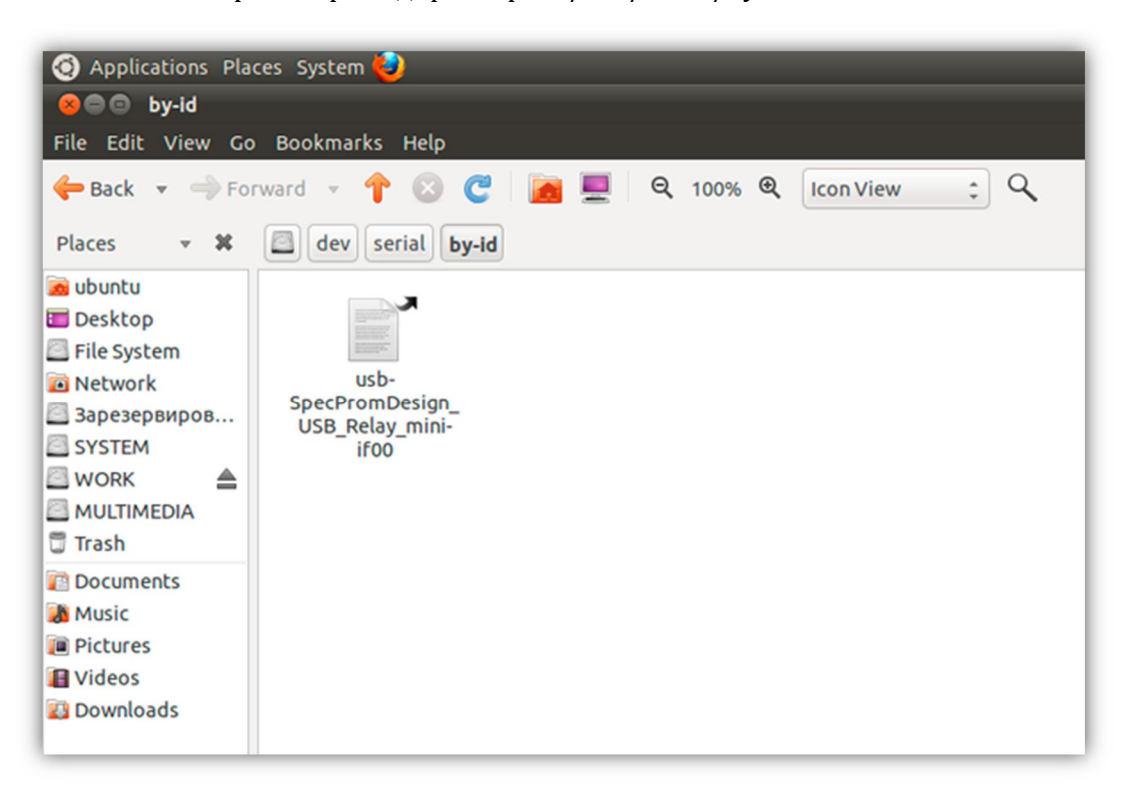

После определения символического имени устройства можно проверить его работоспособность. Для этого необходимо запустить *Terminal* и передать данные устройству при помощи команды *echo*:

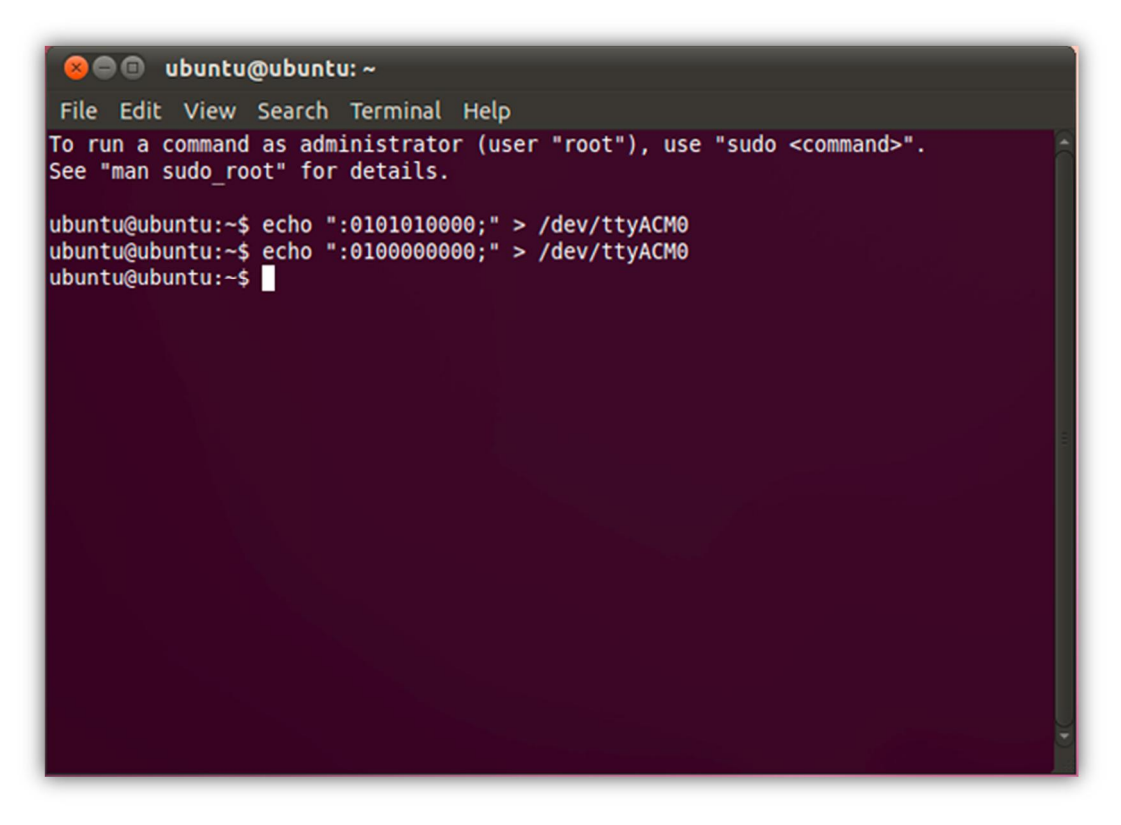

В данном примере показана работа с USB-реле «КОЛИБРИ». Вначале подаётся команда на включение первого и второго реле, а потом на их выключение.